## ПРОГРАММА PROGR\_ОТР16(64)К ВЕРСИЯ 1.5.5

Руководство пользователя

2021

#### АННОТАЦИЯ

В данном программном документе приведено руководство пользователя по установке и использованию программы PROGR\_OTP16(64)К.

В разделе "Назначение программы" указаны сведения о назначении программы.

В разделе "Условия выполнения программы" приведена минимальная конфигурация ПЭВМ, на которой может быть установлена программа.

В разделе "Установка программы" описан процесс установки программы на жесткий диск ПЭВМ.

В разделе "Работа с программой" описаны основные окна и вкладки программы, приведена последовательность действий пользователя при работе с программой.

В разделе "Удаление программы" описана процедура удаления программы с жесткого диска ПЭВМ.

В разделе "Сообщения оператору" приведены тексты сообщений об ошибках, выдаваемых в ходе выполнения программы, описание их содержания и соответствующих действий оператора.

# СОДЕРЖАНИЕ

| 1. | Назначение программы         | 4 |
|----|------------------------------|---|
| 2. | Условия выполнения программы | 4 |
| 3. | Установка программы          | 4 |
| 4. | Работа с программой          | 5 |
| 5. | Удаление программы           | 7 |
| 6. | Сообщения оператору          | 8 |

### 1. НАЗНАЧЕНИЕ ПРОГРАММЫ

Программа предназначена для загрузки данных в программатор микросхем 1645РТ4 и 1645РТ5, выполнения операций чтения, верификации и записи.

#### 2. УСЛОВИЯ ВЫПОЛНЕНИЯ ПРОГРАММЫ

Программа должна устанавливаться на IBM-совместимую ПЭВМ со следующей минимальной конфигурацией:

- процессор 2 ГГц;
- ОЗУ 4 Гб;
- дисплей и видеокарта 15", VGA, 1600х900;
- НЖМД 100 Гб;
- клавиатура AT;
- манипулятор мышь;
- операционная система Windows 7 и старше (с установленной платформой .NET Framework 4.7);
- один свободный порт USB.

#### 3. УСТАНОВКА ПРОГРАММЫ

Программное обеспечение поставляется в виде установочного файла Progr\_OTP16(64)K\_setup.exe. Для установки программного обеспечения необходимо запустить данный файл, выполнив двойной щелчок левой кнопкой мыши по имени архива в проводнике Windows, и выполнить следующие пункты:

- выбрать директорию, куда будет установлена программа, и нажать кнопку "Далее";
- выбрать имя папки программы в меню "Пуск" и нажать Далее;
- установить галочку в поле "Создать значок на рабочем столе" и нажать "Далее";

- нажать кнопку "Установить";
- после появления сообщения об успешном завершении установки нажать кнопку "Завершить".

На этом установка программного обеспечения PROGR\_OTP16(64)К завершена.

В случае необходимости платформу .NET Framework 4.7 можно загрузить по адресу https://www.microsoft.com/ru-RU/download/details.aspx?id=55167

### 4. РАБОТА С ПРОГРАММОЙ

Перед началом работы с программой требуется подключить программатор ОТР ROM 1645PT4, 1645PT5 к любому свободному USB порту компьютера.

Запуск программы осуществляется двойным кликом левой кнопкой мыши

по ярлыку Редстриб PROGR\_OTP16(64)К на рабочем столе или по исполняемому файлу PROGR\_OTP2M.exe в рабочей папке программы.

Примечание. Для запуска программы требуются права администратора.

После запуска программы появится рабочее окно (рис. 1). Если программатор подключен, то появится сообщение "Устройство подключено".

| 1: Progr_OTP16(4)(K1.2 |                |       |       |       |     |     |     |      |      |       |     | _ <b>_</b> × |       |   |       |   |           |         |                      |    |  |
|------------------------|----------------|-------|-------|-------|-----|-----|-----|------|------|-------|-----|--------------|-------|---|-------|---|-----------|---------|----------------------|----|--|
| Файл                   | Действие       | Cn    | равка | 3     |     |     |     |      |      |       |     |              |       |   |       |   |           |         |                      |    |  |
|                        | 00 0           | 1 0   | 2 03  | 3 04  | 05  | 06  | 07  | 08   | 09 ( | DA OB | 0 C | 0 D          | OE OF | F |       | ~ | >> [10:4] | :21] Yc | тройство подключено. |    |  |
| 000000                 | 0 00 00        | 0 0   | 0 00  | 00    | 00  | 00  | 00  | 00 1 | 00 0 | 00 00 | 00  | 00           | 00 00 | 0 |       |   |           |         |                      |    |  |
| 000000                 | 10 00 0        | 0 0   | 0 00  | 00 0  | 00  | 00  | 00  | 00 0 | 00 0 | 00 00 | 00  | 00           | 00 00 | 0 |       | = |           |         |                      |    |  |
| 000000                 | 20 00 0        | 0 0   | 0 00  | 00 0  | 00  | 00  | 00  | 00 0 | 00 0 | 00 00 | 00  | 00           | 00 00 | D |       |   |           |         |                      |    |  |
| 000000                 | 30 <b>00 0</b> | 0 0   | 0 00  | 00 0  | 00  | 00  | 00  | 00 0 | 00 0 | 00 00 | 00  | 00           | 00 00 | 0 |       |   |           |         |                      |    |  |
| 000000                 | 40 00 0        | 0 0   | 0 00  | 00 0  | 00  | 00  | 00  | 00 0 | 00 0 | 00 00 | 00  | 00           | 00 00 | 0 |       |   |           |         |                      |    |  |
| 000000                 | 50 <b>00 0</b> | 0 0   | 0 00  | 00 (  | 00  | 00  | 00  | 00 0 | 00 0 | 00 00 | 00  | 00           | 00 00 | 0 |       |   |           |         |                      |    |  |
| 000000                 | 60 <b>00 0</b> | 0 0   | 0 00  | 00 0  | 00  | 00  | 00  | 00   | 00 0 | 00 00 | 00  | 00           | 00 00 | 0 |       |   |           |         |                      |    |  |
| 000000                 | 70 00 0        | 0 0   | 0 00  | 00 00 | 00  | 00  | 00  | 00   | 00 0 | 00 00 | 00  | 00           | 00 00 | 0 |       |   |           |         |                      |    |  |
| 000000                 | BD 00 0        | 0 0   | 0 00  | 00 00 | 00  | 00  | 00  | 00   | 00 0 | 00 00 | 00  | 00           | 00 00 | 0 |       |   |           |         |                      |    |  |
| 000000                 | 90 00 0        | 0 0   | 0 00  | 0 00  | 00  | 00  | 00  | 00   | 00 0 | 00 00 | 00  | 00           | 00 00 | 0 |       |   |           |         |                      |    |  |
| 000000                 | AD 00 0        | 0 0   | 0 00  | 0 00  | 00  | 00  | 00  | 00   | 00 0 | 00 00 | 00  | 00           | 00 00 | 0 |       |   |           |         |                      |    |  |
| 000000                 | BD 000         | 0 0   | 0 00  | 0 00  | 00  | 00  | 00  | 00   | 00 0 | 00 00 | 00  | 00           | 00 00 | 0 |       |   |           |         |                      |    |  |
| 000000                 | CO 00 0        | 0 0   | 0 00  | 00 00 | 00  | 00  | 00  | 00 0 | 00 0 | 00 00 | 00  | 00           | 00 00 | 0 | ••••• |   |           |         |                      |    |  |
| 000000                 | 00 00 0        | 0 0   | 000   | 000   | 00  | 00  | 00  | 00   | 00 0 | 00 00 | 00  | 00           | 00 00 | 0 |       |   |           |         |                      |    |  |
| 000000                 | EO 00 0        | 0 0   | 000   | 000   | 00  | 00  | 00  | 00   | 00 0 | 00 00 | 00  | 00           | 00 00 | 0 |       |   |           |         |                      |    |  |
| 000000                 | HU UU U        | 0 0   | 000   | 000   | 00  | 00  | 00  | 00   | 00 0 | 00 00 | 00  | 00           | 00 00 | 0 |       |   |           |         |                      |    |  |
| 000001                 | 10 00 0        | 0 0   | 000   |       | 00  | 00  | 00  | 00   | 00 0 | 00 00 | 00  | 00           | 00 00 | 0 |       |   |           |         |                      |    |  |
| 000001                 | 10 00 0        | 0 0   |       |       | 00  | 00  | 00  | 00   | 00 0 |       | 00  | 00           | 00 00 | 0 |       |   |           |         |                      |    |  |
| 000001                 | 20 00 0        |       |       |       | 00  | 00  | 00  | 00   | 00 0 |       | 00  | 00           | 00 00 | n |       |   |           |         |                      |    |  |
| 000001                 | 10 00 0        |       |       |       | 00  | 00  | 00  | 00   | 00 0 |       | 00  | 00           | 00 00 | n |       |   |           |         |                      |    |  |
| 000001                 | 50 00 0        | 0 0   |       | 000   | 00  | 00  | 00  | 00   | 00 0 |       | 00  | 00           | 00 00 | n |       |   |           |         |                      |    |  |
| 000001                 | 50 00 0        | 0 0   |       | 00    | 00  | 00  | 00  | 00   | 00 0 |       | 00  | 00           | 00 00 | n |       |   |           |         |                      |    |  |
| 000001                 | 70 00 0        | 0 0   | 0 0   | 00    | 00  | 00  | 00  | 00   | 00 0 | 0 00  | 0.0 | 00           | 00 00 | ň |       |   |           | _       |                      |    |  |
| 000001                 | BD 00 0        | 0 0   | 0 00  | 00    | 00  | 00  | 00  | 00   | 00 0 | 00 00 | 00  | 00           | 00 00 | Ď |       |   | Действ    | ия      |                      |    |  |
| 000001                 | 90 00 0        | 0 0   | 0 00  | 00    | 00  | 00  | 00  | 00   | 00 0 | 00 00 | 00  | 00           | 00 00 | Ď |       |   |           |         | 1010071              |    |  |
| 000001                 | AD 00 0        | 0 0   | 0 00  | 0 00  | 00  | 00  | 00  | 00   | 00 0 | 00 00 | 00  | 00           | 00 00 | 0 |       |   |           | чтение  | B 1645P14            | •  |  |
| 000001                 | BD 00 0        | 0 0   | 0 00  | 0 00  | 00  | 00  | 00  | 00   | 00 0 | 00 00 | 00  | 00           | 00 00 | 0 |       |   | Be        | outhura |                      |    |  |
| 000001                 | 0 00 0         | 0 0   | 0 00  | 00    | 00  | 00  | 00  | 00   | 00 0 | 00 00 | 00  | 00           | 00 00 | 0 |       |   |           |         |                      |    |  |
| 000001                 | DO 00 0        | 0 0   | 0 00  | 00    | 00  | 00  | 00  | 00 0 | 00 0 | 00 00 | 00  | 00           | 00 00 | 0 |       |   |           | Запись  |                      |    |  |
| 000001                 | EO 00 0        | 0 0   | 0 00  | 00    | 00  | 00  | 00  | 00   | 00 0 | 00 00 | 00  | 00           | 00 00 | 0 |       |   |           |         |                      |    |  |
| 000001                 | FO 00 0        | 0 0   | 0 0 0 | 00 0  | 00  | 00  | 00  | 00 0 | 00 0 | 00 00 | 00  | 00           | 00 00 | 0 |       |   |           | Грерват | ть                   |    |  |
| 000002                 | 0 00 00        | 0 0   | 0 00  | 00 0  | 00  | 00  | 00  | 00 0 | 00 ( | 00 00 | 00  | 00           | 00 00 | 0 |       |   |           |         |                      |    |  |
| 000002                 | 10 00 0        | 0 0   | 0 00  | 00 00 | 00  | 00  | 00  | 00   | 00 ( | 00 00 | 00  | 00           | 00 00 | 0 |       |   | Стати     |         |                      | 0% |  |
| 000002                 | 20 00 0        | 0 0   | 0 0   | 0 0 0 | 0.0 | 0.0 | 0.0 | 0.0  | 00 0 | 00 00 | 0.0 | 00           | 00 00 | n |       |   | olaliyo   |         |                      |    |  |
| Текущи                 | й алрес: 0х0   | 00000 | 00    |       |     |     |     |      |      |       |     |              |       |   |       |   |           |         |                      |    |  |

5

Рисунок 1

Программа позволяет загружать файлы формата .bin и .hex для записи и верификации и сохранять считанные из микросхемы данные в файл формата .bin.

Программа позволяет выбирать ячейки для редактирования по адресу. Для перехода к нужной ячейке требуется вызывать контекстное меню hex-редактора, кликнув по нему правой кнопкой мыши, и выбрать пункт "Перейти по адресу" или нажать комбинацию клавиш Alt+G на клавиатуре. В появившемся окне (рисунок 2) задать в шестнадцатеричном виде значение адреса требуемой ячейки и нажать кнопку "ОК" или клавишу Enter на клавиатуре. Курсор hex-редактора будет установлен на выбранную ячейку.

| 🕾 Адрес: | x      |
|----------|--------|
| 0        | 7FF    |
| ОК       | Отмена |
|          |        |

Рисунок 2

Перед выполнением операций чтения, верификации или записи требуется убедиться, что значение в поле выбора типа микросхемы (рис. 3) соответствует типу микросхемы, установленной в контактирующее устройство программатора.

| Действия    |                    |   |  |
|-------------|--------------------|---|--|
| Чтение      | 1645PT4            | • |  |
| Верификация | 1645PT4<br>1645PT5 |   |  |
| Запись      |                    |   |  |
| Прервать    |                    |   |  |

Рисунок 3

Для чтения микросхемы требуется нажать кнопку "Чтение".

**Примечание**. Ход выполнения каждой операции отображается в поле "Статус".

После завершения чтения поле hex-редактора программы обновится и в нем появятся прочитанные данные.

Программа позволяет вычислять контрольную сумму CRC32 или CRC16 прочитанных данных. Для этого необходимо вызвать контекстное меню hexредактора, кликнув по нему правой кнопкой мыши, и выбрать какую контрольную сумму необходимо вычислить. Значение контрольной суммы в шестнадцатеричном виде появится в окне лога.

Для верификации необходимо открыть файл, с содержимым которого будут сравниваться данные, прочитанные из микросхемы (меню "Файл"-"Открыть"), и нажать кнопку "Верификация". После завершения верификации в лог программы будет выведено сообщение с общим числом ошибок. Первые десять ошибок будут отображены (рис. 4).

| TP16(64)K | 1.2                                                                                                    |                                                      |                                                        |                                                        |                                                                                                    |                                                        |                                                         |                                                         |                                                                                                    |                                                                                                    |                                                                                                    |                                                                                                    |                                                                                                    |                                                                                                    |                                                                                                    |                                                                                                    |                                                                                                    |                                                                                                    |                                                                                                    |                                                                                                    |                                                                                                    |                                                                                                    | الأعاري                                                                                                    |
|-----------|----------------------------------------------------------------------------------------------------|------------------------------------------------------|--------------------------------------------------------|--------------------------------------------------------|----------------------------------------------------------------------------------------------------|--------------------------------------------------------|---------------------------------------------------------|---------------------------------------------------------|----------------------------------------------------------------------------------------------------|----------------------------------------------------------------------------------------------------|----------------------------------------------------------------------------------------------------|----------------------------------------------------------------------------------------------------|----------------------------------------------------------------------------------------------------|----------------------------------------------------------------------------------------------------|----------------------------------------------------------------------------------------------------|----------------------------------------------------------------------------------------------------|----------------------------------------------------------------------------------------------------|----------------------------------------------------------------------------------------------------|----------------------------------------------------------------------------------------------------|----------------------------------------------------------------------------------------------------|----------------------------------------------------------------------------------------------------|----------------------------------------------------------------------------------------------------|----------------------------------------------------------------------------------------------------|
| ействие   | Спр                                                                                                    | авка                                                 |                                                        |                                                        |                                                                                                    |                                                        |                                                         |                                                         |                                                                                                    |                                                                                                    |                                                                                                    |                                                                                                    |                                                                                                    |                                                                                                    |                                                                                                    |                                                                                                    |                                                                                                    |                                                                                                    |                                                                                                    |                                                                                                    |                                                                                                    |                                                                                                    |                                                                                                    |
| 00 0      | 1 02                                                                                                    | 03                                                   | 04                                                     | 05                                                     | 06                                                                                                    | 07                                                     | 08                                                      | 09                                                      | OA OE                                                                                                    | 8 O.C                                                                                                    | 0 D                                                                                                    | 0 E 0                                                                                                    | F                                                                                                    |                                                                                                    |                                                                                                    | ~                                                                                                    | >> [10:48                                                                                                    | 12] Устройс                                                                                                    | ство подключен                                                                                                    | HO.                                                                                                    |                                                                                                    |                                                                                                    |                                                                                                    |
| FF 1      | F 01                                                                                                    | 00                                                   | 00                                                     | 00                                                     | 00                                                                                                    | 00                                                     | 00                                                      | 00                                                      | 00 00                                                                                                    | 00                                                                                                    | 00                                                                                                    | 00 0                                                                                                    | 0                                                                                                    | 8                                                                                                    |                                                                                                    |                                                                                                    | << [10:48                                                                                                    | 15] Чтение.                                                                                                    |                                                                                                    |                                                                                                    |                                                                                                    |                                                                                                    |                                                                                                    |
| 00 0      | 0 00                                                                                                    | 00                                                   | 00                                                     | 00                                                     | 00                                                                                                    | 00                                                     | 00                                                      | 00                                                      | 00 00                                                                                                    | 00                                                                                                    | 00                                                                                                    | 00 0                                                                                                    | ō                                                                                                    |                                                                                                    |                                                                                                    |                                                                                                    | <pre>&gt;&gt;[10:48<br/></pre>                                                                                                    | : 16] Чтение<br>:19] Верифи                                                                                                    | завершено.                                                                                                    |                                                                                                    |                                                                                                    |                                                                                                    |                                                                                                    |
| 00 0      | 0 00                                                                                                    | 00                                                   | 00                                                     | 00                                                     | 00                                                                                                    | 00                                                     | 00                                                      | 00                                                      | 00 00                                                                                                    | 00                                                                                                    | 00                                                                                                    | 00 0                                                                                                    | 0                                                                                                    |                                                                                                    |                                                                                                    |                                                                                                    | >> [10:48                                                                                                    | 19] Ошибок                                                                                                    | : 3                                                                                                    |                                                                                                    |                                                                                                    |                                                                                                    |                                                                                                    |
| 00 0      | 0 00                                                                                                    | 00                                                   | 00                                                     | 00                                                     | 00                                                                                                    | 00                                                     | 00                                                      | 00                                                      | 00 00                                                                                                    | 00 (                                                                                                    | 00                                                                                                    | 00 0                                                                                                    | 0                                                                                                    |                                                                                                    |                                                                                                    |                                                                                                    | >> [10:48                                                                                                    | 19] Ошибка                                                                                                    | верификации:                                                                                                    | 0х00 вм                                                                                                    | есто 0х01 п                                                                                                    | о адресу ()                                                                                                    | x0135                                                                                                    |
| 00 0      | 0 00                                                                                                    | 00                                                   | 00                                                     | 00                                                     | 00                                                                                                    | 00                                                     | 00                                                      | 00                                                      | 00 00                                                                                                    | 00 (                                                                                                    | 00                                                                                                    | 00 0                                                                                                    | 0                                                                                                    |                                                                                                    |                                                                                                    |                                                                                                    | >> [10:48                                                                                                    | :19] Ошибка<br>19] Ошибка                                                                                                    | верификации:                                                                                                    | 3х00 вмя                                                                                                    | есто 0х10 п                                                                                                    | о адресу О                                                                                                    | <019B                                                                                                    |
| 00 0      | 0 00                                                                                                    | 00                                                   | 00                                                     | 00                                                     | 00                                                                                                    | 00                                                     | 00                                                      | 00                                                      | 00 00                                                                                                    | 00 (                                                                                                    | 00                                                                                                    | 00 0                                                                                                    | 0                                                                                                    |                                                                                                    |                                                                                                    |                                                                                                    | >> [10:48                                                                                                    | 201 Верифи                                                                                                    | верификации:<br>кания заверше                                                                                                    | JXUU BMI                                                                                                    | ecto uxu i n                                                                                                    | о адресу и                                                                                                    | 0105                                                                                                    |
| 00 0      | 0 00                                                                                                    | 00                                                   | 00                                                     | 00                                                     | 00                                                                                                    | 00                                                     | 00                                                      | 00                                                      | 00 00                                                                                                    | 00 (                                                                                                    | 00                                                                                                    | 00 0                                                                                                    | 0                                                                                                    |                                                                                                    |                                                                                                    |                                                                                                    | 10.40                                                                                                    | Loj bopnen                                                                                                    | indupin Guboputo                                                                                                    | i nat.                                                                                                    |                                                                                                    |                                                                                                    |                                                                                                    |
| 00 0      | 0 00                                                                                                    | 00                                                   | 00                                                     | 00                                                     | 00                                                                                                    | 00                                                     | 00                                                      | 00                                                      | 00 00                                                                                                    | 00 (                                                                                                    | 00                                                                                                    | 00 0                                                                                                    | 0                                                                                                    |                                                                                                    |                                                                                                    |                                                                                                    |                                                                                                    |                                                                                                    |                                                                                                    |                                                                                                    |                                                                                                    |                                                                                                    |                                                                                                    |
| 00 0      | 0 00                                                                                                    | 00                                                   | 00                                                     | 00                                                     | 00                                                                                                    | 00                                                     | 00                                                      | 00                                                      | 00 00                                                                                                    | 00 (                                                                                                    | 00                                                                                                    | 00 0                                                                                                    | 0                                                                                                    |                                                                                                    |                                                                                                    |                                                                                                    |                                                                                                    |                                                                                                    |                                                                                                    |                                                                                                    |                                                                                                    |                                                                                                    |                                                                                                    |
| 00 0      | 0 00                                                                                                    | 00                                                   | 00                                                     | 00                                                     | 00                                                                                                    | 00                                                     | 00                                                      | 00                                                      | 00 00                                                                                                    | 00 (                                                                                                    | 00                                                                                                    | 00 0                                                                                                    | 0                                                                                                    |                                                                                                    |                                                                                                    |                                                                                                    |                                                                                                    |                                                                                                    |                                                                                                    |                                                                                                    |                                                                                                    |                                                                                                    |                                                                                                    |
| 00 0      | 0 00                                                                                                    | 00                                                   | 00                                                     | 00                                                     | 00                                                                                                    | 00                                                     | 00                                                      | 00                                                      | 00 00                                                                                                    | 00 (                                                                                                    | 00                                                                                                    | 00 0                                                                                                    | 0                                                                                                    |                                                                                                    |                                                                                                    |                                                                                                    |                                                                                                    |                                                                                                    |                                                                                                    |                                                                                                    |                                                                                                    |                                                                                                    |                                                                                                    |
| 00 0      | 0 00                                                                                                    | 00                                                   | 00                                                     | 00                                                     | 00                                                                                                    | 00                                                     | 00                                                      | 00                                                      | 00 00                                                                                                    | 00 (                                                                                                    | 00                                                                                                    | 00 0                                                                                                    | 0                                                                                                    |                                                                                                    |                                                                                                    |                                                                                                    |                                                                                                    |                                                                                                    |                                                                                                    |                                                                                                    |                                                                                                    |                                                                                                    |                                                                                                    |
| 00 0      | 0 00                                                                                                    | 00                                                   | 00                                                     | 00                                                     | 00                                                                                                    | 00                                                     | 00                                                      | 00                                                      | 00 00                                                                                                    | 00 (                                                                                                    | 00                                                                                                    | 00 0                                                                                                    | 0                                                                                                    |                                                                                                    |                                                                                                    |                                                                                                    |                                                                                                    |                                                                                                    |                                                                                                    |                                                                                                    |                                                                                                    |                                                                                                    |                                                                                                    |
| 00 0      | 0 00                                                                                                    | 00                                                   | 00                                                     | 00                                                     | 00                                                                                                    | 00                                                     | 00                                                      | 00                                                      | 00 00                                                                                                    | 00 (                                                                                                    | 00                                                                                                    | 00 0                                                                                                    | 0                                                                                                    |                                                                                                    |                                                                                                    |                                                                                                    |                                                                                                    |                                                                                                    |                                                                                                    |                                                                                                    |                                                                                                    |                                                                                                    |                                                                                                    |
| 00 0      | 0 00                                                                                                    | 00                                                   | 00                                                     | 00                                                     | 00                                                                                                    | 00                                                     | 00                                                      | 00                                                      | 00 00                                                                                                    | 00 (                                                                                                    | 00                                                                                                    | 00 0                                                                                                    | 0                                                                                                    |                                                                                                    |                                                                                                    |                                                                                                    |                                                                                                    |                                                                                                    |                                                                                                    |                                                                                                    |                                                                                                    |                                                                                                    |                                                                                                    |
| 00 0      | 0 00                                                                                                    | 00                                                   | 00                                                     | 00                                                     | 00                                                                                                    | 00                                                     | 00                                                      | 00                                                      | 00 00                                                                                                    | 00 (                                                                                                    | 00                                                                                                    | 00 0                                                                                                    | 0                                                                                                    |                                                                                                    |                                                                                                    |                                                                                                    |                                                                                                    |                                                                                                    |                                                                                                    |                                                                                                    |                                                                                                    |                                                                                                    |                                                                                                    |
| 00 0      | 0 00                                                                                                    | 00                                                   | 00                                                     | 00                                                     | 00                                                                                                    | 00                                                     | 00                                                      | 00                                                      | 00 00                                                                                                    | 00 (                                                                                                    | 00                                                                                                    | 00 0                                                                                                    | 0                                                                                                    |                                                                                                    |                                                                                                    |                                                                                                    |                                                                                                    |                                                                                                    |                                                                                                    |                                                                                                    |                                                                                                    |                                                                                                    |                                                                                                    |
| 00 0      | 0 00                                                                                                    | 00                                                   | 00                                                     | 00                                                     | 00                                                                                                    | 00                                                     | 00                                                      | 00                                                      | 00 00                                                                                                    | 00 (                                                                                                    | 00                                                                                                    | 00 0                                                                                                    | 0                                                                                                    |                                                                                                    |                                                                                                    |                                                                                                    |                                                                                                    |                                                                                                    |                                                                                                    |                                                                                                    |                                                                                                    |                                                                                                    |                                                                                                    |
| 00 0      | 0 00                                                                                                    | 00                                                   | 00                                                     | 00                                                     | 00                                                                                                    | 00                                                     | 00                                                      | 00                                                      | 00 00                                                                                                    | 00 (                                                                                                    | 00                                                                                                    | 00 0                                                                                                    | 0                                                                                                    |                                                                                                    |                                                                                                    |                                                                                                    |                                                                                                    |                                                                                                    |                                                                                                    |                                                                                                    |                                                                                                    |                                                                                                    |                                                                                                    |
| 00 0      | 0 00                                                                                                    | 00                                                   | 00                                                     | 01                                                     | 00                                                                                                    | 00                                                     | 00                                                      | 00                                                      | 00 00                                                                                                    | 00 (                                                                                                    | 00                                                                                                    | 00 0                                                                                                    | 0                                                                                                    |                                                                                                    |                                                                                                    |                                                                                                    |                                                                                                    |                                                                                                    |                                                                                                    |                                                                                                    |                                                                                                    |                                                                                                    |                                                                                                    |
| 00 0      | 0 00                                                                                                    | 00                                                   | 00                                                     | 00                                                     | 00                                                                                                    | 00                                                     | 00                                                      | 00                                                      | 00 00                                                                                                    | 00                                                                                                    | 00                                                                                                    | 00 0                                                                                                    | 0                                                                                                    |                                                                                                    |                                                                                                    |                                                                                                    |                                                                                                    |                                                                                                    |                                                                                                    |                                                                                                    |                                                                                                    |                                                                                                    |                                                                                                    |
| 00 0      | 0 00                                                                                                    | 00                                                   | 00                                                     | 00                                                     | 00                                                                                                    | 00                                                     | 00                                                      | 00                                                      | 00 00                                                                                                    | 00 0                                                                                                    | 00                                                                                                    | 00 0                                                                                                    | 0                                                                                                    | * * * * * * *                                                                                                    |                                                                                                    |                                                                                                    |                                                                                                    |                                                                                                    |                                                                                                    |                                                                                                    |                                                                                                    |                                                                                                    |                                                                                                    |
| 00 0      | 0 00                                                                                                    | 00                                                   | 00                                                     | 00                                                     | 00                                                                                                    | 00                                                     | 00                                                      | 00                                                      | 00 00                                                                                                    | 00 0                                                                                                    | 00                                                                                                    | 00 0                                                                                                    | 0                                                                                                    |                                                                                                    |                                                                                                    |                                                                                                    |                                                                                                    |                                                                                                    |                                                                                                    |                                                                                                    |                                                                                                    |                                                                                                    |                                                                                                    |
| 00 0      | 0 00                                                                                                    | 00                                                   | 00                                                     | 00                                                     | 00                                                                                                    | 00                                                     | 00                                                      | 00                                                      | 00 00                                                                                                    | 00 00                                                                                                    | 00                                                                                                    | 00 0                                                                                                    | 0                                                                                                    |                                                                                                    |                                                                                                    |                                                                                                    | Действи                                                                                                    | 18                                                                                                    |                                                                                                    |                                                                                                    |                                                                                                    |                                                                                                    |                                                                                                    |
| 00 0      | 0 00                                                                                                    | 00                                                   | 00                                                     | 00                                                     | 00                                                                                                    | 00                                                     | 00                                                      | 00                                                      | 00 00                                                                                                    | 00 00                                                                                                    | 00                                                                                                    | 00 0                                                                                                    | 0                                                                                                    |                                                                                                    |                                                                                                    |                                                                                                    |                                                                                                    |                                                                                                    |                                                                                                    |                                                                                                    |                                                                                                    |                                                                                                    |                                                                                                    |
| 00 0      | 0 00                                                                                                    | 00                                                   | 00                                                     | 00                                                     | 00                                                                                                    | 00                                                     | 00                                                      | 00                                                      | 00 10                                                                                                    | 00 00                                                                                                    | 00                                                                                                    | 00 0                                                                                                    | 0                                                                                                    |                                                                                                    |                                                                                                    |                                                                                                    |                                                                                                    | Чтение                                                                                                    | 1645PT5                                                                                                    |                                                                                                    | -                                                                                                    |                                                                                                    |                                                                                                    |
| 00 0      | 0 00                                                                                                    | 00                                                   | 00                                                     | 00                                                     | 00                                                                                                    | 00                                                     | 00                                                      | 00                                                      | 00 00                                                                                                    | 00 00                                                                                                    | 00                                                                                                    | 00 0                                                                                                    | 0                                                                                                    |                                                                                                    |                                                                                                    |                                                                                                    |                                                                                                    |                                                                                                    |                                                                                                    |                                                                                                    |                                                                                                    |                                                                                                    |                                                                                                    |
| 00 0      | 0 00                                                                                                    | 00                                                   | 00                                                     | 00                                                     | 00                                                                                                    | 00                                                     | 00                                                      | 00                                                      | 00 00                                                                                                    | 00 0                                                                                                    | 00                                                                                                    | 00 0                                                                                                    | 0                                                                                                    |                                                                                                    |                                                                                                    |                                                                                                    | Bep                                                                                                    | ификация                                                                                                    |                                                                                                    |                                                                                                    |                                                                                                    |                                                                                                    |                                                                                                    |
| 00 0      | 0 00                                                                                                    | 00                                                   | 00                                                     | 00                                                     | 00                                                                                                    | 00                                                     | 00                                                      | 00                                                      | 00 00                                                                                                    | 00 00                                                                                                    | 00                                                                                                    | 00 0                                                                                                    | 0                                                                                                    |                                                                                                    |                                                                                                    |                                                                                                    |                                                                                                    |                                                                                                    |                                                                                                    |                                                                                                    |                                                                                                    |                                                                                                    |                                                                                                    |
| 00 0      | 0 00                                                                                                    | 00                                                   | 00                                                     | 01                                                     | 00                                                                                                    | 00                                                     | 00                                                      | 00                                                      |                                                                                                    | 00 0                                                                                                    | 00                                                                                                    | 00 0                                                                                                    | 0                                                                                                    |                                                                                                    |                                                                                                    |                                                                                                    |                                                                                                    | Запись                                                                                                    |                                                                                                    |                                                                                                    |                                                                                                    |                                                                                                    |                                                                                                    |
| 00 0      | 0 00                                                                                                    | 00                                                   | 00                                                     | 00                                                     | 00                                                                                                    | 00                                                     | 00                                                      | 00                                                      |                                                                                                    | 00 0                                                                                                    | 00                                                                                                    | 00 0                                                                                                    | 0                                                                                                    |                                                                                                    |                                                                                                    |                                                                                                    |                                                                                                    |                                                                                                    |                                                                                                    |                                                                                                    |                                                                                                    |                                                                                                    |                                                                                                    |
| 00 0      | 0 00                                                                                                    | 00                                                   | 00                                                     | 00                                                     | 00                                                                                                    | 00                                                     | 00                                                      | 00                                                      |                                                                                                    | 000                                                                                                    | 00                                                                                                    | 00 0                                                                                                    | 0                                                                                                    |                                                                                                    |                                                                                                    |                                                                                                    |                                                                                                    | рервать                                                                                                    |                                                                                                    |                                                                                                    |                                                                                                    |                                                                                                    |                                                                                                    |
| 00 0      | 0 00                                                                                                    | 00                                                   | 00                                                     | 00                                                     | 00                                                                                                    | 00                                                     | 00                                                      | 00                                                      |                                                                                                    | 00                                                                                                    | 00                                                                                                    | 00 0                                                                                                    | 0                                                                                                    |                                                                                                    |                                                                                                    |                                                                                                    | L                                                                                                    |                                                                                                    |                                                                                                    |                                                                                                    |                                                                                                    |                                                                                                    |                                                                                                    |
| 30 0      | 0 00                                                                                                    | 00                                                   | 00                                                     | 00                                                     | 00                                                                                                    | 00                                                     | 00                                                      | 00                                                      | 00 00                                                                                                    | , 00                                                                                                    | 00                                                                                                    | 00 0                                                                                                    | 0                                                                                                    |                                                                                                    |                                                                                                    |                                                                                                    | CTATIO                                                                                                    |                                                                                                    |                                                                                                    |                                                                                                    | 100%                                                                                                    |                                                                                                    |                                                                                                    |
|           | P166630       0     0       0     0       0     0       0     0       0     0       0     0       0     0       0     0       0     0       0     0       0     0       0     0       0     0       0     0       0     0       0     0       0     0       0     0       0     0       0     0       0     0       0     0       0     0       0     0       0     0       0     0       0     0       0     0       0     0       0     0       0     0       0     0       0     0       0     0       0     0  < | $\begin{array}{cccccccccccccccccccccccccccccccccccc$ | $\begin{array}{c c c c c c c c c c c c c c c c c c c $ | $\begin{array}{c c c c c c c c c c c c c c c c c c c $ | PERCEGAPS (1.2       darmage     Crapases.       abrane     Crapases.       FF 1     F1     0     0     0     1     0     0     0     0     0     0     0     0     0     0     0     0     0     0     0     0     0     0     0     0     0     0     0     0     0     0     0     0     0     0     0     0     0     0     0     0     0     0     0     0     0     0     0     0     0     0     0     0     0     0     0     0     0     0     0     0     0     0     0     0     0     0     0     0     0     0     0     0     0     0     0     0     0     0     0     0     0     0     0     0     0     0     0     0     0     0     0     0     0     0     0 </td <td><math display="block">\begin{array}{c c c c c c c c c c c c c c c c c c c </math></td> <td><math display="block"> \begin{array}{c c c c c c c c c c c c c c c c c c c </math></td> <td><math display="block"> \begin{array}{c c c c c c c c c c c c c c c c c c c </math></td> <td>Paife(4):12       decrase     Compares       10:00:01     02:03     04:05     06:07     08:09     09:00     00:00     00:00     00:00     00:00     00:00     00:00     00:00     00:00     00:00     00:00     00:00     00:00     00:00     00:00     00:00     00:00     00:00     00:00     00:00     00:00     00:00     00:00     00:00     00:00     00:00     00:00     00:00     00:00     00:00     00:00     00:00     00:00     00:00     00:00     00:00     00:00     00:00     00:00     00:00     00:00     00:00     00:00     00:00     00:00     00:00     00:00     00:00     00:00     00:00     00:00     00:00     00:00     00:00     00:00     00:00     00:00     00:00     00:00     00:00     00:00     00:00     00:00     00:00     00:00     00:00     00:00     00:00     00:00     00:00     00:00     00:00     00:00     00:00     00:00     00:00     00:00     00:00</td> <td>Participante     Descripante       dictase     Companes       O     01     02     03     04     05     06     07     08     09     04     05       FF     15     03     00     00     00     00     00     00     00     00     00     00     00     00     00     00     00     00     00     00     00     00     00     00     00     00     00     00     00     00     00     00     00     00     00     00     00     00     00     00     00     00     00     00     00     00     00     00     00     00     00     00     00     00     00     00     00     00     00     00     00     00     00     00     00     00     00     00     00     00     00     00     00     00     00     00     00     00     00     00     &lt;</td> <td>Participante     Participante     Participante&lt;</td> <td>Participante     Participante       dictaire     Crapasea       FF 14     01     01     01     02     03     04     05     04     07     08     09     04     05     04     05     04     07     08     09     04     05     04     05     04     05     04     05     04     05     04     05     04     05     04     05     04     05     04     05     04     05     04     05     04     05     04     05     05     05     05     05     05     05     05     05     05     05     05     05     05     05     05     05     05     05     05     05     05     05     05     05     05     05     05     05     05     05     05     05     05     05     05     05     05     05     05     05     05     05     05     05     05     05</td> <td>Participante     Participante       Oranga     Displante     Displante     Dis</td> <td>Plate(sk) 12       decrase     Comparea       0     01     02     03     04     05     06     07     08     09     04     05     00     01     02     03     04     05     06     07     08     09     04     05     00     00     00     00     00     00     00     00     00     00     00     00     00     00     00     00     00     00     00     00     00     00     00     00     00     00     00     00     00     00     00     00     00     00     00     00     00     00     00     00     00     00     00     00     00     00     00     00     00     00     00     00     00     00     00     00     00     00     00     00     00     00     00     00     00     00     00     00     00     00     00     00<td>Pieleevist 12       decrave     Comparate       0     01     02     03     04     05     06     07     08     09     04     05     07     08     09     04     05     07     08     09     04     05     07     08     09     04     05     07     08     08     08     08     08     08     08     08     08     08     08     08     08     08     08     08     08     08     08     08     08     08     08     08     08     08     08     08     08     08     08     08     08     08     08     08     08     08     08     08     08     08     08     08     08     08     08     08     08     08     08     08     08     08     08     08     08     08     08     08     08     08     08     08     08     08     08     08&lt;</td><td>Pielocki 12       decraw     Comparat       0     01     0     01     02     03     04     05     00     01     02     03     04     05     00     01     02     03     04     05     06     00     00     00     00     00     00     00     00     00     00     00     00     00     00     00     00     00     00     00     00     00     00     00     00     00     00     00     00     00     00     00     00     00     00     00     00     00     00     00     00     00     00     00     00     00     00     00     00     00     00     00     00     00     00     00     00     00     00     00     00     00     00     00     00     00     00     00     00     00     00     00     00     00     00     00</td><td>Pilo(64)12       decrease     Compared       00     01     02     03     04     05     06     00     01     02     03     04     05     06     00     01     02     03     04     05     06     00     00     00     00     00     00     00     00     00     00     00     00     00     00     00     00     00     00     00     00     00     00     00     00     00     00     00     00     00     00     00     00     00     00     00     00     00     00     00     00     00     00     00     00     00     00     00     00     00     00     00     00     00     00     00     00     00     00     00     00     00     00     00     00     00     00     00     00     00     00     00     00     00     00     00<td>PIAGENIX 12       atcrase     Compared       00 01 02 03 04 05 06 07 08 09 0A 08 0C 00 05 0F       F1 164       00 01 02 03 04 05 06 07 08 09 0A 08 0C 00 00 00 00 00 00 00 00 00 00 00 00</td><td>Pife(4x) 12       decrese     Comparea       F 10     0     01     02     03     04     05     06     00     01     02     03     04     05     06     00     01     02     03     04     05     06     00     00     00     00     00     00     00     00     00     00     00     00     00     00     00     00     00     00     00     00     00     00     00     00     00     00     00     00     00     00     00     00     00     00     00     00     00     00     00     00     00     00     00     00     00     00     00     00     00     00     00     00     00     00     00     00     00     00     00     00     00     00     00     00     00     00     00     00     00     00     00     00     00     00<!--</td--><td>Pilforki 12       atcrase     Compara       0     01     02     03     04     05     00     01     02     03     04     05     00     01     02     03     04     05     00     01     02     03     04     05     00     00     00     00     00     00     00     00     00     00     00     00     00     00     00     00     00     00     00     00     00     00     00     00     00     00     00     00     00     00     00     00     00     00     00     00     00     00     00     00     00     00     00     00     00     00     00     00     00     00     00     00     00     00     00     00     00     00     00     00     00     00     00     00     00     00     00     00     00     00     00     00</td><td>Pitfork I2       atcrase     Compared       0     01     02     03     04     05     00     01     02     03     04     05     00     01     02     03     04     05     00     01     02     03     04     05     00     00     00     00     00     00     00     00     00     00     00     00     00     00     00     00     00     00     00     00     00     00     00     00     00     00     00     00     00     00     00     00     00     00     00     00     00     00     00     00     00     00     00     00     00     00     00     00     00     00     00     00     00     00     00     00     00     00     00     00     00     00     00     00     00     00     00     00     00     00     00     00</td><td>PifeKet 12       atcrase     Compara       0     01     02     03     04     05     06     07     08     09     01     02     03     04     05     06     00     01     02     03     04     05     06     00     00     00     00     00     00     00     00     00     00     00     00     00     00     00     00     00     00     00     00     00     00     00     00     00     00     00     00     00     00     00     00     00     00     00     00     00     00     00     00     00     00     00     00     00     00     00     00     00     00     00     00     00     00     00     00     00     00     00     00     00     00     00     00     00     00     00     00     00     00     00     00     00</td><td>Pitfork I2     Carear     Difference     Difference&lt;</td></td></td></td> | $\begin{array}{c c c c c c c c c c c c c c c c c c c $ | $ \begin{array}{c c c c c c c c c c c c c c c c c c c $ | $ \begin{array}{c c c c c c c c c c c c c c c c c c c $ | Paife(4):12       decrase     Compares       10:00:01     02:03     04:05     06:07     08:09     09:00     00:00     00:00     00:00     00:00     00:00     00:00     00:00     00:00     00:00     00:00     00:00     00:00     00:00     00:00     00:00     00:00     00:00     00:00     00:00     00:00     00:00     00:00     00:00     00:00     00:00     00:00     00:00     00:00     00:00     00:00     00:00     00:00     00:00     00:00     00:00     00:00     00:00     00:00     00:00     00:00     00:00     00:00     00:00     00:00     00:00     00:00     00:00     00:00     00:00     00:00     00:00     00:00     00:00     00:00     00:00     00:00     00:00     00:00     00:00     00:00     00:00     00:00     00:00     00:00     00:00     00:00     00:00     00:00     00:00     00:00     00:00     00:00     00:00     00:00     00:00     00:00     00:00 | Participante     Descripante       dictase     Companes       O     01     02     03     04     05     06     07     08     09     04     05       FF     15     03     00     00     00     00     00     00     00     00     00     00     00     00     00     00     00     00     00     00     00     00     00     00     00     00     00     00     00     00     00     00     00     00     00     00     00     00     00     00     00     00     00     00     00     00     00     00     00     00     00     00     00     00     00     00     00     00     00     00     00     00     00     00     00     00     00     00     00     00     00     00     00     00     00     00     00     00     00     00     < | Participante     Participante     Participante< | Participante     Participante       dictaire     Crapasea       FF 14     01     01     01     02     03     04     05     04     07     08     09     04     05     04     05     04     07     08     09     04     05     04     05     04     05     04     05     04     05     04     05     04     05     04     05     04     05     04     05     04     05     04     05     04     05     04     05     05     05     05     05     05     05     05     05     05     05     05     05     05     05     05     05     05     05     05     05     05     05     05     05     05     05     05     05     05     05     05     05     05     05     05     05     05     05     05     05     05     05     05     05     05     05 | Participante     Participante       Oranga     Displante     Displante     Dis | Plate(sk) 12       decrase     Comparea       0     01     02     03     04     05     06     07     08     09     04     05     00     01     02     03     04     05     06     07     08     09     04     05     00     00     00     00     00     00     00     00     00     00     00     00     00     00     00     00     00     00     00     00     00     00     00     00     00     00     00     00     00     00     00     00     00     00     00     00     00     00     00     00     00     00     00     00     00     00     00     00     00     00     00     00     00     00     00     00     00     00     00     00     00     00     00     00     00     00     00     00     00     00     00     00 <td>Pieleevist 12       decrave     Comparate       0     01     02     03     04     05     06     07     08     09     04     05     07     08     09     04     05     07     08     09     04     05     07     08     09     04     05     07     08     08     08     08     08     08     08     08     08     08     08     08     08     08     08     08     08     08     08     08     08     08     08     08     08     08     08     08     08     08     08     08     08     08     08     08     08     08     08     08     08     08     08     08     08     08     08     08     08     08     08     08     08     08     08     08     08     08     08     08     08     08     08     08     08     08     08     08&lt;</td> <td>Pielocki 12       decraw     Comparat       0     01     0     01     02     03     04     05     00     01     02     03     04     05     00     01     02     03     04     05     06     00     00     00     00     00     00     00     00     00     00     00     00     00     00     00     00     00     00     00     00     00     00     00     00     00     00     00     00     00     00     00     00     00     00     00     00     00     00     00     00     00     00     00     00     00     00     00     00     00     00     00     00     00     00     00     00     00     00     00     00     00     00     00     00     00     00     00     00     00     00     00     00     00     00     00</td> <td>Pilo(64)12       decrease     Compared       00     01     02     03     04     05     06     00     01     02     03     04     05     06     00     01     02     03     04     05     06     00     00     00     00     00     00     00     00     00     00     00     00     00     00     00     00     00     00     00     00     00     00     00     00     00     00     00     00     00     00     00     00     00     00     00     00     00     00     00     00     00     00     00     00     00     00     00     00     00     00     00     00     00     00     00     00     00     00     00     00     00     00     00     00     00     00     00     00     00     00     00     00     00     00     00<td>PIAGENIX 12       atcrase     Compared       00 01 02 03 04 05 06 07 08 09 0A 08 0C 00 05 0F       F1 164       00 01 02 03 04 05 06 07 08 09 0A 08 0C 00 00 00 00 00 00 00 00 00 00 00 00</td><td>Pife(4x) 12       decrese     Comparea       F 10     0     01     02     03     04     05     06     00     01     02     03     04     05     06     00     01     02     03     04     05     06     00     00     00     00     00     00     00     00     00     00     00     00     00     00     00     00     00     00     00     00     00     00     00     00     00     00     00     00     00     00     00     00     00     00     00     00     00     00     00     00     00     00     00     00     00     00     00     00     00     00     00     00     00     00     00     00     00     00     00     00     00     00     00     00     00     00     00     00     00     00     00     00     00     00<!--</td--><td>Pilforki 12       atcrase     Compara       0     01     02     03     04     05     00     01     02     03     04     05     00     01     02     03     04     05     00     01     02     03     04     05     00     00     00     00     00     00     00     00     00     00     00     00     00     00     00     00     00     00     00     00     00     00     00     00     00     00     00     00     00     00     00     00     00     00     00     00     00     00     00     00     00     00     00     00     00     00     00     00     00     00     00     00     00     00     00     00     00     00     00     00     00     00     00     00     00     00     00     00     00     00     00     00</td><td>Pitfork I2       atcrase     Compared       0     01     02     03     04     05     00     01     02     03     04     05     00     01     02     03     04     05     00     01     02     03     04     05     00     00     00     00     00     00     00     00     00     00     00     00     00     00     00     00     00     00     00     00     00     00     00     00     00     00     00     00     00     00     00     00     00     00     00     00     00     00     00     00     00     00     00     00     00     00     00     00     00     00     00     00     00     00     00     00     00     00     00     00     00     00     00     00     00     00     00     00     00     00     00     00</td><td>PifeKet 12       atcrase     Compara       0     01     02     03     04     05     06     07     08     09     01     02     03     04     05     06     00     01     02     03     04     05     06     00     00     00     00     00     00     00     00     00     00     00     00     00     00     00     00     00     00     00     00     00     00     00     00     00     00     00     00     00     00     00     00     00     00     00     00     00     00     00     00     00     00     00     00     00     00     00     00     00     00     00     00     00     00     00     00     00     00     00     00     00     00     00     00     00     00     00     00     00     00     00     00     00</td><td>Pitfork I2     Carear     Difference     Difference&lt;</td></td></td> | Pieleevist 12       decrave     Comparate       0     01     02     03     04     05     06     07     08     09     04     05     07     08     09     04     05     07     08     09     04     05     07     08     09     04     05     07     08     08     08     08     08     08     08     08     08     08     08     08     08     08     08     08     08     08     08     08     08     08     08     08     08     08     08     08     08     08     08     08     08     08     08     08     08     08     08     08     08     08     08     08     08     08     08     08     08     08     08     08     08     08     08     08     08     08     08     08     08     08     08     08     08     08     08     08< | Pielocki 12       decraw     Comparat       0     01     0     01     02     03     04     05     00     01     02     03     04     05     00     01     02     03     04     05     06     00     00     00     00     00     00     00     00     00     00     00     00     00     00     00     00     00     00     00     00     00     00     00     00     00     00     00     00     00     00     00     00     00     00     00     00     00     00     00     00     00     00     00     00     00     00     00     00     00     00     00     00     00     00     00     00     00     00     00     00     00     00     00     00     00     00     00     00     00     00     00     00     00     00     00 | Pilo(64)12       decrease     Compared       00     01     02     03     04     05     06     00     01     02     03     04     05     06     00     01     02     03     04     05     06     00     00     00     00     00     00     00     00     00     00     00     00     00     00     00     00     00     00     00     00     00     00     00     00     00     00     00     00     00     00     00     00     00     00     00     00     00     00     00     00     00     00     00     00     00     00     00     00     00     00     00     00     00     00     00     00     00     00     00     00     00     00     00     00     00     00     00     00     00     00     00     00     00     00     00 <td>PIAGENIX 12       atcrase     Compared       00 01 02 03 04 05 06 07 08 09 0A 08 0C 00 05 0F       F1 164       00 01 02 03 04 05 06 07 08 09 0A 08 0C 00 00 00 00 00 00 00 00 00 00 00 00</td> <td>Pife(4x) 12       decrese     Comparea       F 10     0     01     02     03     04     05     06     00     01     02     03     04     05     06     00     01     02     03     04     05     06     00     00     00     00     00     00     00     00     00     00     00     00     00     00     00     00     00     00     00     00     00     00     00     00     00     00     00     00     00     00     00     00     00     00     00     00     00     00     00     00     00     00     00     00     00     00     00     00     00     00     00     00     00     00     00     00     00     00     00     00     00     00     00     00     00     00     00     00     00     00     00     00     00     00<!--</td--><td>Pilforki 12       atcrase     Compara       0     01     02     03     04     05     00     01     02     03     04     05     00     01     02     03     04     05     00     01     02     03     04     05     00     00     00     00     00     00     00     00     00     00     00     00     00     00     00     00     00     00     00     00     00     00     00     00     00     00     00     00     00     00     00     00     00     00     00     00     00     00     00     00     00     00     00     00     00     00     00     00     00     00     00     00     00     00     00     00     00     00     00     00     00     00     00     00     00     00     00     00     00     00     00     00</td><td>Pitfork I2       atcrase     Compared       0     01     02     03     04     05     00     01     02     03     04     05     00     01     02     03     04     05     00     01     02     03     04     05     00     00     00     00     00     00     00     00     00     00     00     00     00     00     00     00     00     00     00     00     00     00     00     00     00     00     00     00     00     00     00     00     00     00     00     00     00     00     00     00     00     00     00     00     00     00     00     00     00     00     00     00     00     00     00     00     00     00     00     00     00     00     00     00     00     00     00     00     00     00     00     00</td><td>PifeKet 12       atcrase     Compara       0     01     02     03     04     05     06     07     08     09     01     02     03     04     05     06     00     01     02     03     04     05     06     00     00     00     00     00     00     00     00     00     00     00     00     00     00     00     00     00     00     00     00     00     00     00     00     00     00     00     00     00     00     00     00     00     00     00     00     00     00     00     00     00     00     00     00     00     00     00     00     00     00     00     00     00     00     00     00     00     00     00     00     00     00     00     00     00     00     00     00     00     00     00     00     00</td><td>Pitfork I2     Carear     Difference     Difference&lt;</td></td> | PIAGENIX 12       atcrase     Compared       00 01 02 03 04 05 06 07 08 09 0A 08 0C 00 05 0F       F1 164       00 01 02 03 04 05 06 07 08 09 0A 08 0C 00 00 00 00 00 00 00 00 00 00 00 00 | Pife(4x) 12       decrese     Comparea       F 10     0     01     02     03     04     05     06     00     01     02     03     04     05     06     00     01     02     03     04     05     06     00     00     00     00     00     00     00     00     00     00     00     00     00     00     00     00     00     00     00     00     00     00     00     00     00     00     00     00     00     00     00     00     00     00     00     00     00     00     00     00     00     00     00     00     00     00     00     00     00     00     00     00     00     00     00     00     00     00     00     00     00     00     00     00     00     00     00     00     00     00     00     00     00     00 </td <td>Pilforki 12       atcrase     Compara       0     01     02     03     04     05     00     01     02     03     04     05     00     01     02     03     04     05     00     01     02     03     04     05     00     00     00     00     00     00     00     00     00     00     00     00     00     00     00     00     00     00     00     00     00     00     00     00     00     00     00     00     00     00     00     00     00     00     00     00     00     00     00     00     00     00     00     00     00     00     00     00     00     00     00     00     00     00     00     00     00     00     00     00     00     00     00     00     00     00     00     00     00     00     00     00</td> <td>Pitfork I2       atcrase     Compared       0     01     02     03     04     05     00     01     02     03     04     05     00     01     02     03     04     05     00     01     02     03     04     05     00     00     00     00     00     00     00     00     00     00     00     00     00     00     00     00     00     00     00     00     00     00     00     00     00     00     00     00     00     00     00     00     00     00     00     00     00     00     00     00     00     00     00     00     00     00     00     00     00     00     00     00     00     00     00     00     00     00     00     00     00     00     00     00     00     00     00     00     00     00     00     00</td> <td>PifeKet 12       atcrase     Compara       0     01     02     03     04     05     06     07     08     09     01     02     03     04     05     06     00     01     02     03     04     05     06     00     00     00     00     00     00     00     00     00     00     00     00     00     00     00     00     00     00     00     00     00     00     00     00     00     00     00     00     00     00     00     00     00     00     00     00     00     00     00     00     00     00     00     00     00     00     00     00     00     00     00     00     00     00     00     00     00     00     00     00     00     00     00     00     00     00     00     00     00     00     00     00     00</td> <td>Pitfork I2     Carear     Difference     Difference&lt;</td> | Pilforki 12       atcrase     Compara       0     01     02     03     04     05     00     01     02     03     04     05     00     01     02     03     04     05     00     01     02     03     04     05     00     00     00     00     00     00     00     00     00     00     00     00     00     00     00     00     00     00     00     00     00     00     00     00     00     00     00     00     00     00     00     00     00     00     00     00     00     00     00     00     00     00     00     00     00     00     00     00     00     00     00     00     00     00     00     00     00     00     00     00     00     00     00     00     00     00     00     00     00     00     00     00 | Pitfork I2       atcrase     Compared       0     01     02     03     04     05     00     01     02     03     04     05     00     01     02     03     04     05     00     01     02     03     04     05     00     00     00     00     00     00     00     00     00     00     00     00     00     00     00     00     00     00     00     00     00     00     00     00     00     00     00     00     00     00     00     00     00     00     00     00     00     00     00     00     00     00     00     00     00     00     00     00     00     00     00     00     00     00     00     00     00     00     00     00     00     00     00     00     00     00     00     00     00     00     00     00 | PifeKet 12       atcrase     Compara       0     01     02     03     04     05     06     07     08     09     01     02     03     04     05     06     00     01     02     03     04     05     06     00     00     00     00     00     00     00     00     00     00     00     00     00     00     00     00     00     00     00     00     00     00     00     00     00     00     00     00     00     00     00     00     00     00     00     00     00     00     00     00     00     00     00     00     00     00     00     00     00     00     00     00     00     00     00     00     00     00     00     00     00     00     00     00     00     00     00     00     00     00     00     00     00 | Pitfork I2     Carear     Difference     Difference< |

Рисунок 4

В случае успешной верификации число ошибок будет равным нулю.

Для записи данных в микросхему памяти необходимо открыть требуемый файл или ввести данные в hex-редакторе вручную и нажать кнопку "Запись".

В случае успешной записи будет выведено сообщение "Запись микросхемы завершена". Если записать микросхему не удалось, появится сообщение "Ошибка записи".

**Примечание**. Любую операцию можно прервать нажатием кнопки "Прервать".

#### 5. УДАЛЕНИЕ ПРОГРАММЫ

Для удаления программы необходимо в меню "Панель управления" выбрать "Удаление программ", найти PROGR\_OTP16(64)К и нажать "Удалить".

| Сообщение                    | Причина                                           | Способ устранения                                                                    |
|------------------------------|---------------------------------------------------|--------------------------------------------------------------------------------------|
| Микросхема перезаписа-       | Попытка записи в записан-                         | Установить в программатор                                                            |
| на!                          | ную ранее ячейку памяти.                          | чистую микросхему.                                                                   |
| Ошибка чтения/записи<br>USB! | Не удается передать команду программатору по USB. | Проверить соединение по<br>USB.<br>Запустить программу от име-<br>ни администратора. |
| Иное                         |                                                   | Обратиться в службу техниче-<br>ской поддержки.                                      |